KRONE-Monitor ソフトウェア インストール手順マニュアル デジタル圧力計 KDM30 & Bluetooth / RC232C 共通 Windows 7、8.1、10 用

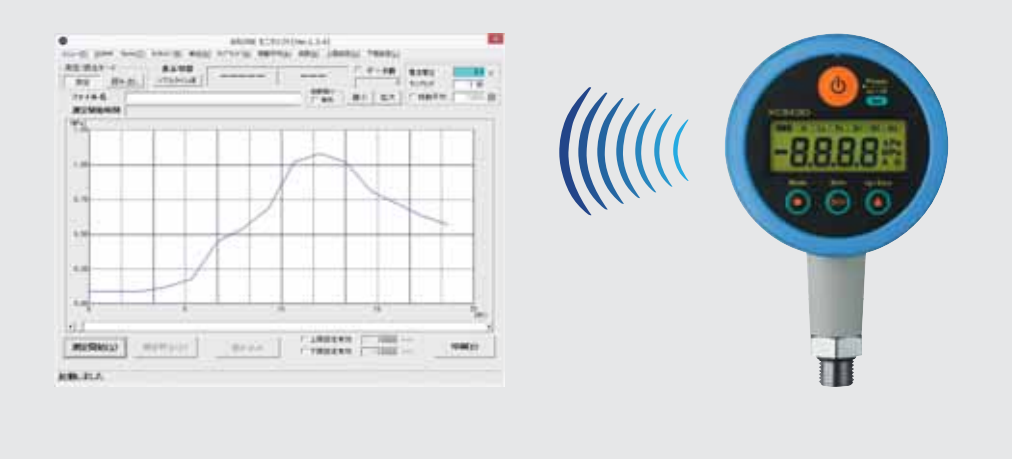

## ■はじめに

本書では KRONE-Monitor ソフトウェアのインストール手順について説明します。

| 1. KRONE-Monitor ソフトウェアのインストール方法(OS 共通)                                                                 | ··· P.2 ~  |
|----------------------------------------------------------------------------------------------------|------------|
| 2. Bluetooth デバイスの追加とペアリング(Windows7 用)<br>3. COM ポート番号の確認<br>4. COM ポート番号の変更手順                          | … P.4 ∼    |
| <ol> <li>Bluetooth デバイスの追加とペアリング(Windows8.1 用)</li> <li>COM ポート番号の確認</li> <li>COM ポート番号の変更手順</li> </ol> | ··· P.7 ~  |
| <ol> <li>Bluetooth デバイスの追加とペアリング(Windows10 用)</li> <li>COM ポート番号の確認</li> <li>COM ポート番号の変更手順</li> </ol>  | ··· P.10 ~ |

# 1. モニタソフトウェアのインストール方法

クローネwebサイト

- ダウンロードします。 ※製品にインストール用CD-ROMが付属している場合はダウンロードの必要はありません。

① クローネwebサイトhttps://www.krone.co.jp/dl.htmlから最新のモニターソフトウエアを

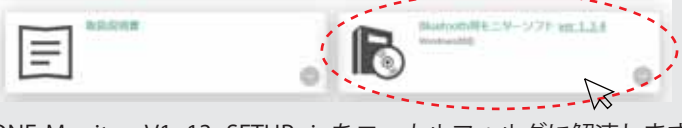

- ② KRONE-Monitor\_V1\_13\_SETUP.zipをローカルフォルダに解凍します。
- 1) インストールプログラムの実行

解凍した RONE-Monitor フォルダ内の setup.exe をダブルクリックし、インストールを開始します。

ユーザーアカウント制御の確認画面が表示された場合は、[はい(Y)]をクリックし、アカウント制御を許可してください。

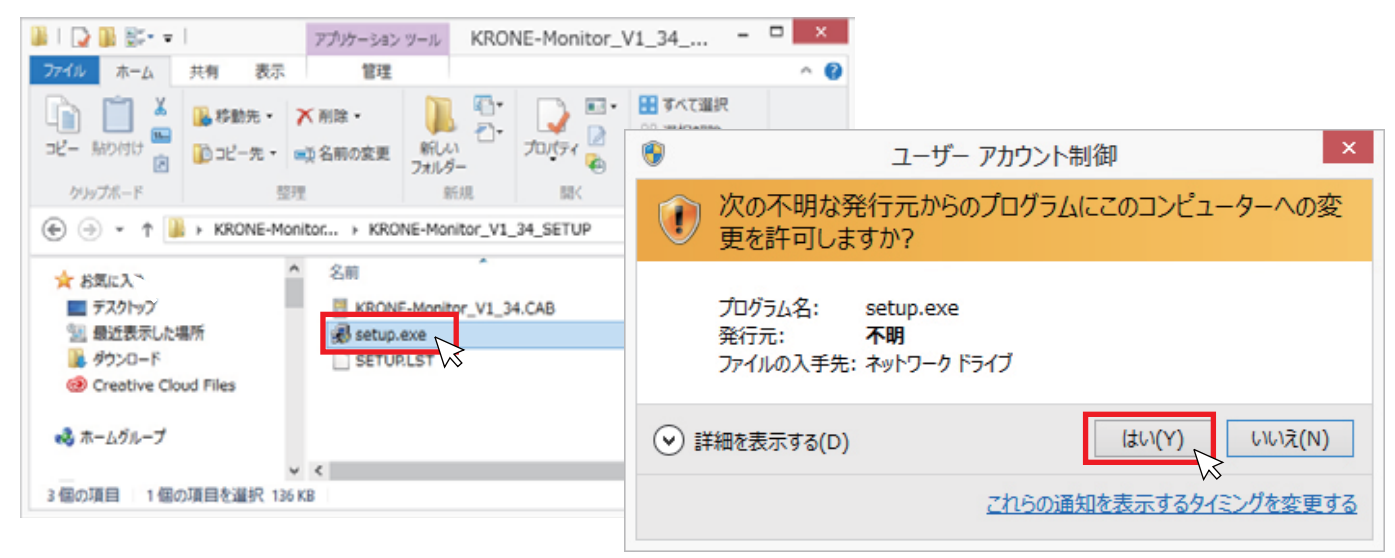

3) KRONE-Monitor セットアップ

KRONE-Monitor のセットアップを始めます。 [OK]をクリックします。

| ₽ | KRONE-Monitor V1.34 セットアッフ° ×                                                                               |
|---|----------------------------------------------------------------------------------------------------|
|   | KRONE-Monitor V1.34 のセットアッフを始めます。                                                                           |
|   | と 20<br>セットアップ・プロゲラムでは、 システム ファイルや共有ファイルが使用中のとき、 その<br>ファイルの追加や更新はできません。起動している他のアプリケーションを終了す<br>ることをお勧めします。 |
|   | OK 終7(2)                                                                                                    |

4) セットアップ開始

下図のボタンをクリックするとセットアップが始まります。 プログラム グループの選択画面が出てきます。 [継続 (C)]をクリックしてください。

| KRONE-Monitor V1.34 ጀットアップ°                                        | ×                                                                                                    |
|--------------------------------------------------------------------|----------------------------------------------------------------------------------------------------|
| セットアップを開始するには次のホタンをゲックしてください。                                      |                                                                                                    |
|                                                                    | ֎ KRONE-Monitor V1.34 - プログラム グル−プ ×                                                                 |
| このボタンを別ックすると KRONE-Monitor V1.34 アフリケーションが指定<br>ディレクトリニセットアップされます。 | セットアッフりま 「プログラム グルーフ") ボックスに表示されたグルーフりに項目を<br>追加します。 新し、ウルーフ。名を入力することも、既存のグルーフ。<br>リストから選択することもできます。 |
| - ディレクトリ:                                                          | ጋግንት ንጉራ ንጉሥ-ጋግድ                                                                                     |
| C:¥Program Files (x86)¥KRONE-Monitor¥ ディレクリ変更                      | KRONE-Monitor V1.34                                                                                  |
|                                                                    | 既存のゲルーフペン:                                                                                           |
| 終了(这)                                                              | Accessibility<br>Accessories                                                                         |
|                                                                    | Administrative Tools<br>BT Devices                                                                   |
|                                                                    | Dell<br>KPONE-Manitar V100                                                                           |
|                                                                    | KRONE-Monitor V1.00<br>KRONE-Monitor V1.10                                                           |
|                                                                    | Maintenance                                                                                          |
|                                                                    |                                                                                                    |
|                                                                    | 継続(C) キャンセル                                                                                          |

5)セットアップステータス

セットアップ中はインストールの進歩状況が表示されます。

インストール中、システムファイルがバージョンの競合と出る場合があります。[はい(Y)]をクリックしてください。

| バージョンの競合 ×                                                                           |
|--------------------------------------------------------------------------------------|
| コピーしようとしているファイルのバージョンは、システムに存在するファイルよ<br>り古いか、または同じです。現在のファイルをそのまま使用すること<br>をお勧めします。 |
| ファイル名: 'C:¥Windows¥System32¥MSVCRT.DLL'                                              |
| 詳細: 'Windows NT CRT DLL                                                              |
| パージョン: '7.0.9600.17415'                                                              |
| 現在のファイルを保持しますか?                                                                      |
| 【 IJLI'(Y) 」 いいえ(N) すべて無視(A)                                                         |

6) セットアップ完了

正常にインストールが完了すると、「KRONE-Monitor Vx.xx のセットアップが完了しました。」と表示されます。 [OK]をクリックしセットアップを終了します。

## 2.Bluetooth デバイスの追加とペアリング(Windows 7 用)

パソコンに KDM30-BT の Bluetooth を認識(接続)させ、KDM30 と通信できるよう設定を行います。
① 本操作の前に KDM30-BT 本体の電源を入れて下さい。

1) Bluetooth デバイスの追加

パソコン画面右下に表示されている Bluetooth アイコン 🖇 をクリックします。

次に、「Bluetooth デバイスの追加 (A)」をクリックします。

※Bluetooth アイコンが無い場合は、▲マークをクリックし、Bluetooth アイコンをクリックします。

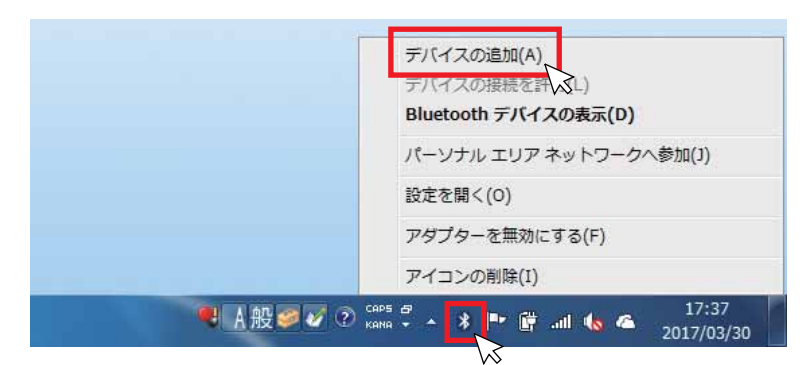

#### 2)ペアリング

Bluetooth デバイスの検索が始まります。KR-00\*\*\*(KDM30-BTのBT名)が表示されたら、BT名部分をクリックし、[次へ] をクリックしてください。デバイスの接続・構成が行われます。

※Bluetooth デバイスの追加中、ペアリングコードが要求された場合は「0123」を入力します。

| デ デバイスの追加                                          | () デバイスの追加                                                         |          |
|----------------------------------------------------|--------------------------------------------------------------------|----------|
| このコンピューターに追加するデバイスの選択<br>新しいデバイスは随時検索され、ここに表示されます。 | このデバイスと接続しています<br>このデバイスがコンピューターに追加する目的のデバイスに勘違いない<br>ことを確認してください。 | KR-00178 |
|                                                    | (四)                                                                | キャンセル    |
| Windows でデバイスが検出されない場合の対処方法<br>次へ(N)               | キャンセル                                                              |          |

3)ペアリング完了

下記の状態になればペアリングは完了です。

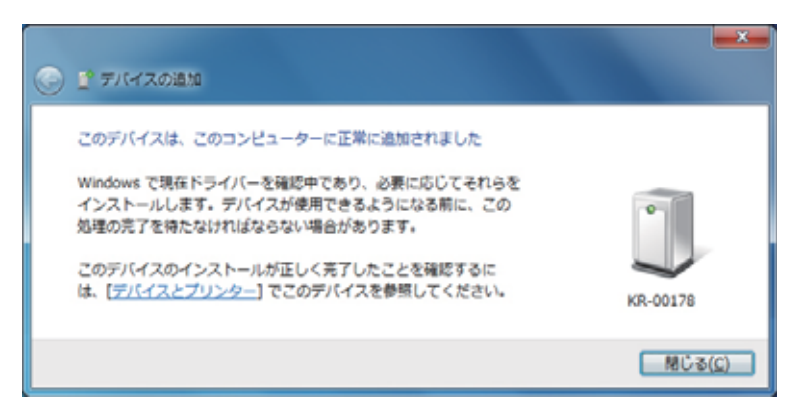

## 3.COM ポート番号の確認(Windows 7 用)

#### 1) COM ポート番号の確認

ペアリングされた KDM30-BTと PC を通信させるため、PC 側の COM ポートの番号を調べます。 デスクトップ画面左下の Windows マーク を クリックし、「コントロールパネル」をクリックします。

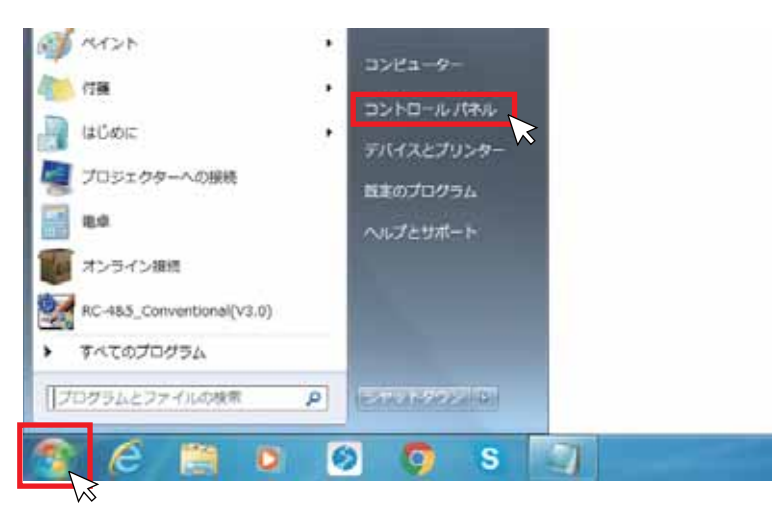

2) デバイスとプリンターの表示

コントロールパネルのデバイスとプリンターで KDM30-BT の COM ポートを確認します。 表示方法を「大きいアイコン」にし、デバイスとプリンターをクリックします。

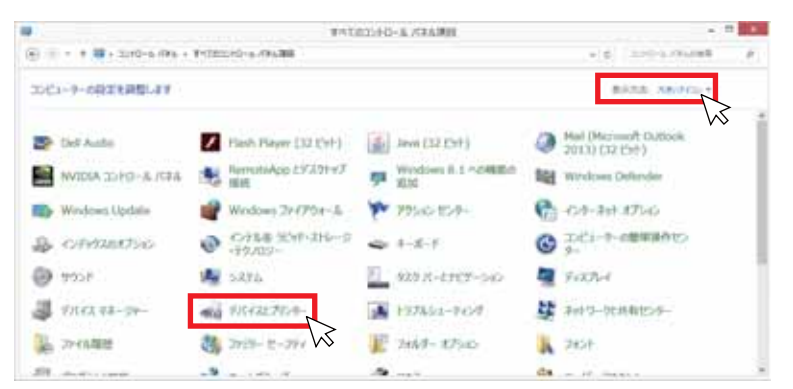

#### 3) KDM30-BT のプロパティ確認

KR-00\*\*\*(KDM30-BT)BT 名を右クリックし、プロパティが表示されます。プロパティのハードウェアタブをクリックし COM ポート番号を確認します。KRONE-Monitor で使用できるポート番号は COM1 ~ 16 までです。

▲ COM17 以上が表示されている場合は、次ページを参照しポート番号を変更してください。

| - 🗟 « ハードウェアとサウンド 🔸 デバイ.                 | スとプリンター                 | 3 KR-00176のプロパティ                                                                |
|------------------------------------------|-------------------------|---------------------------------------------------------------------------------|
| デバイスの追加 プリンターの追加 デバイス                    | の削除                     | KR-00178                                                                        |
|                                          | -                       | デバイ2の解絵:<br>名称<br>型 Bluetooth リンク経由の標準シップル (COM3) ポート (COM と                    |
| サービス<br>KR-00178<br>ショートカットの作成(S)        | Logicool® S<br>Unifying | SDHC C     デバイスの程能の側等     影協元 Microsoft                                         |
| トラノルシューティンク(1)<br>デバイスの削除(V)<br>プロパティ(R) | Receiver                | 相所: Diverseth デバイス(RFCOMM プロトコル TCD<br>デバイスの状態: このデバイスは正常に能行しています。<br>プロパラィ(RD) |
| No. No. No. No. No. No. No. No. No. No.  |                         |                                                                                 |

# 4.COM ポート番号の変更手順(Windows 7 用)

1) COM ポート番号の変更手順

ポート番号の確認画面で、COM17以上が表示されている場合は、下記の手順でポート番号を変更してください。 コントロールパネルの、「デバイスマネージャー」をクリックします。

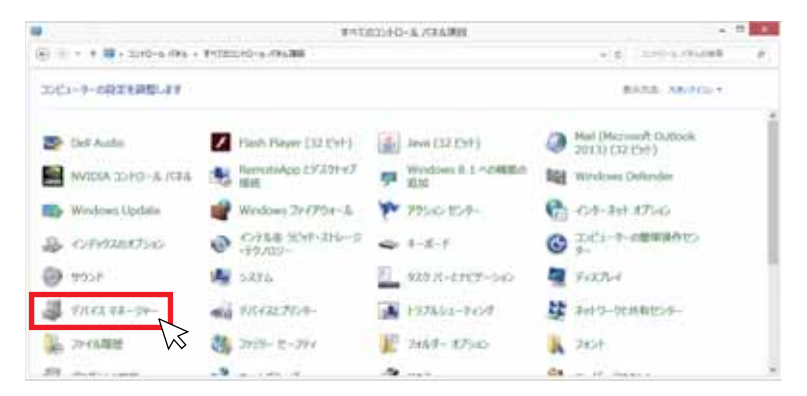

2) デバイスマネージャーの表示

デバイスマネージャー画面のポート(COM と LPT)の ▷マークをクリックすると、PC で認識しているポートが表示されます。 該当の箇所をダブルクリックするとプロパティ画面が表示されます。プロパティ画面の [詳細設定 (A) ] をクリックします。

| á.                                                                                                    | デバイス マネージャー |                                                                                                    |
|----------------------------------------------------------------------------------------------------|-------------|----------------------------------------------------------------------------------------------------|
| 2~(14日) 略作(6) 巻き(3) へいた出<br>中中一回 回 回 間 間                                                                                                    | )           | Bluetooth リンク経由の標準シリアル (COM34)のプロパティ                                                                                              |
| ▲ kmokamura     Buetooth     Buetooth     Buetooth     Buetooth     Buetooth     Buetooth     Buetooth     Buetooth     Coloreaction     Solution     Solution     Sol |             | 金融 ポートの設定 ドライバー 詳細 イベント<br>ビット/粉(魚): 9600 ↓<br>データビット(D): 8 ↓<br>パリディ(E): なし ↓<br>フロー制御(E): なし ↓<br>詳細設定(Δ)<br>設定曲に戻す( <u>B</u> ) |
|                                                                                                    |             | OK キャンセル                                                                                                    |

3) COM ポート番号の変更

COM ポート番号 (P) のプルダウンメニューから、使用していないポート番号 (COM1~16) を選択し、[OK]をクリックすると、 COM ポート番号が変更になります。

| 接続エラーを<br>パフォーマンス     | き正するには<br>を上げるには        | . 設定を小さくし、<br>設定を大きくし | TOSSUL | - / 1.00.2 |   |        |      | OK<br>キャンセ |
|-----------------------|-------------------------|-----------------------|--------|------------|---|--------|------|------------|
| 受信バッファー(8):           | 倕 (1)                   |                       |        |            | Ų | 萬 (14) | (14) | 說定德(       |
| 送信バッファー(工):           | 億 (1)                   |                       |        |            | Ģ | 寓 (16) | (16) |            |
| OM ポート番号( <u>P</u> ): | COM1                    | ř                     |        |            |   |        |      |            |
|                       | COM1<br>COM2<br>COM3 (1 |                       |        |            |   |        |      |            |

# 2.Bluetooth デバイスの追加とペアリング(Windows 8.1 用)

パソコンに KDM30-BT の Bluetooth を認識(接続)させ、KDM30と通信できるよう設定を行います。
① 本操作の前に KDM30-BT の電源を入れて下さい。

1) Bluetooth デバイスの追加

パソコン画面右下に表示されている Bluetooth アイコン 🚯 をクリックします。 次に、「Bluetooth デバイスの追加 (A)」をクリックします。

※Bluetooth アイコンが無い場合は、▲マークをクリックし、その中の Bluetooth アイコンをクリックします。

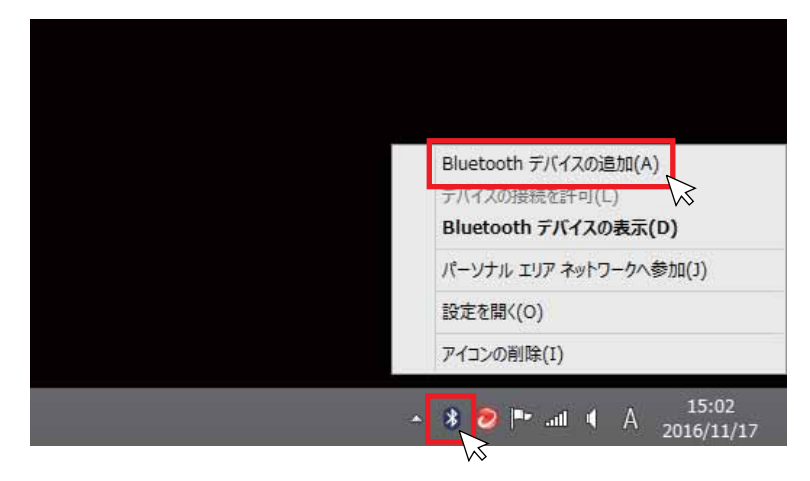

### 2)ペアリング

Bluetooth デバイスの検索が始まります。KR-00\*\*\*(KDM30-BTのBT名)が表示されたら、BT名部分をクリックすると下記のような画面になります。[ペアリング]をクリックします。

※Bluetooth デバイスの追加中、ペアリングコードが要求された場合は「0123」を入力します。

| Blue    | tooth      | デバー   | イスの管    | 理           |       |           |          |      |
|---------|------------|-------|---------|-------------|-------|-----------|----------|------|
| PC 'C B | luetooth デ | バイスを検 | 楽しています。 | Bluetooth : | テバイスか | 620) PC ( | を検出することも | できまつ |
| Co      | KR-0017    | 8     |         |             |       |           |          |      |
| M       | 10050      | M     | r -     |             |       |           |          |      |
|         |            |       |         |             | N     | リング       | 2        |      |

### 3)ペアリング完了

デバイスドライバーのインストールが完了すると表示が「接続済み」から「ペアリング済み」に変わります。 下記の状態になればペアリングは完了です。

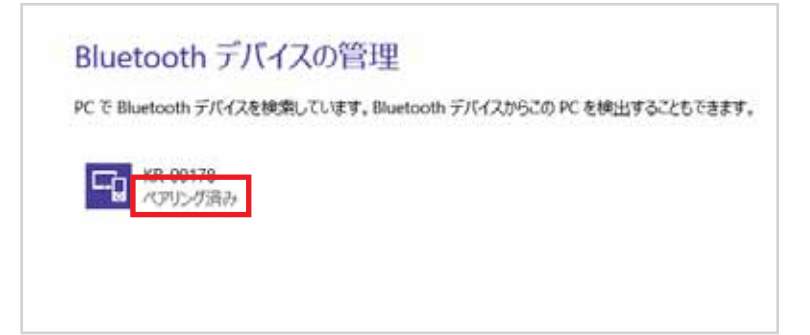

## 3.COM ポート番号の確認(Windows 8.1 用)

1) COM ポート番号の確認

ペアリングされた KDM30-BT と PC を通信させるため、PC 側の COM ポートの番号を調べます。 デスクトップ画面左下の Windows マーク を右クリックし、コントロールパネルをクリックします。

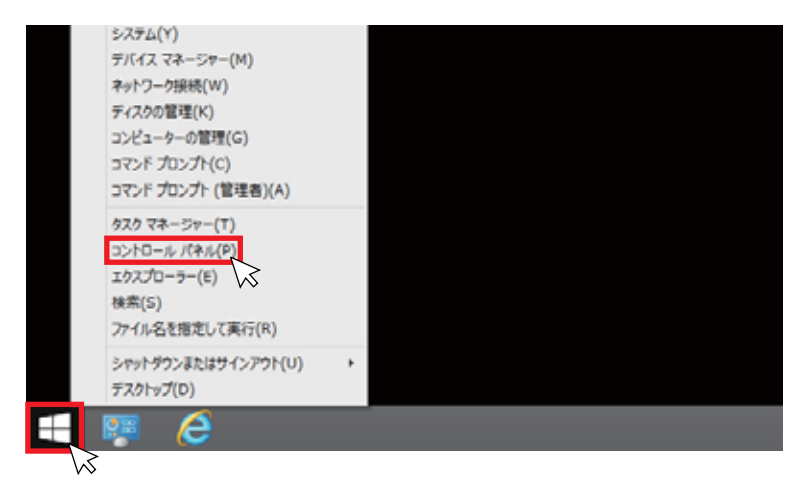

2) デバイスとプリンターの表示

コントロールパネルのデバイスとプリンターで KDM30-BTの COM ポートを確認します。

表示方法を「大きいアイコン」にし、デバイスとプリンターをクリックします。

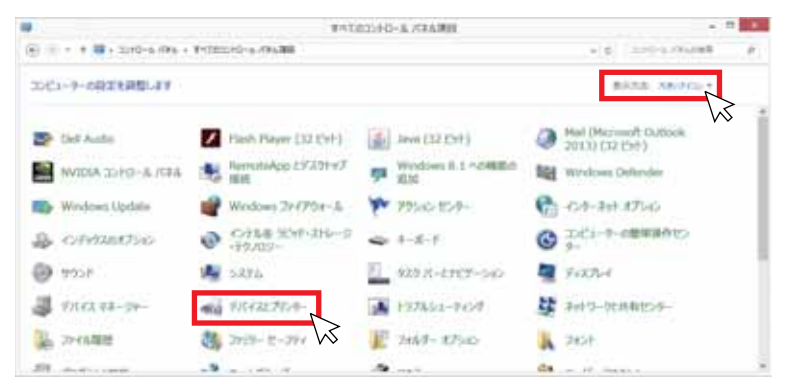

3) KDM30-BT のプロパティ確認

KR-00\*\*\*(KDM30-BT)BT 名をダブルクリックするとプロパティが表示されます。 ハードウェアタブをクリックし COM ポート 番号を確認します。 KRONE-Monitor で使用できるポート番号は COM1 ~ 16 までです。

▲ COM17 以上が表示されている場合は、次ページの手順でポート番号を変更してください。

| ©<br>⊕ = + † ⊕ + 2010-2 /846 + 141820H                                 | <i>∓/(+2):71:4</i> −<br>3 KR-00178                                           |                                          |
|------------------------------------------------------------------------|------------------------------------------------------------------------------|------------------------------------------|
| F/ Collans 20-9-585<br>Scimate AMACR SM/bD Card<br>S Card<br>- 78-5-10 | (1) (1) (1) (1) (1) (1) (1) (1) (1) (1)                                      |                                          |
| Adde FCF                                                               |                                                                              | (CDH4)                                   |
| KR-COLTR                                                               | デバイスが構成の様式<br>製造片: Microsoft<br>場所: Biuetouth デバイス(<br>デバイス200期: 2かデバイスは正常に当 | RECOMM JOEDS TOU)<br>BRUTUET.<br>JOETSKO |
|                                                                        |                                                                              | 70(7+(2)                                 |

## 4.COM ポート番号の変更手順(Windows 8.1 用)

1) COM ポート番号の変更手順

ポート番号の確認画面で、COM17以上が表示されている場合は、下記の手順でポート番号を変更してください。 デスクトップ画面左下の Windows マーク を右クリックし、デバイスマネージャーをクリックします。

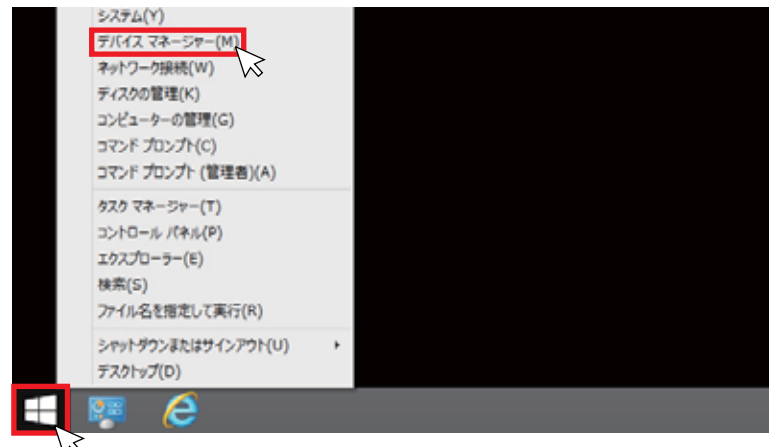

2) デバイスマネージャーの表示

ポート (COM と LPT) の ▷マークをクリックすると、PC で認識しているポートが表示されます。

該当の箇所をダブルクリックするとプロパティ画面が表示されます。プロパティ画面の[詳細設定(A)]をクリックします。

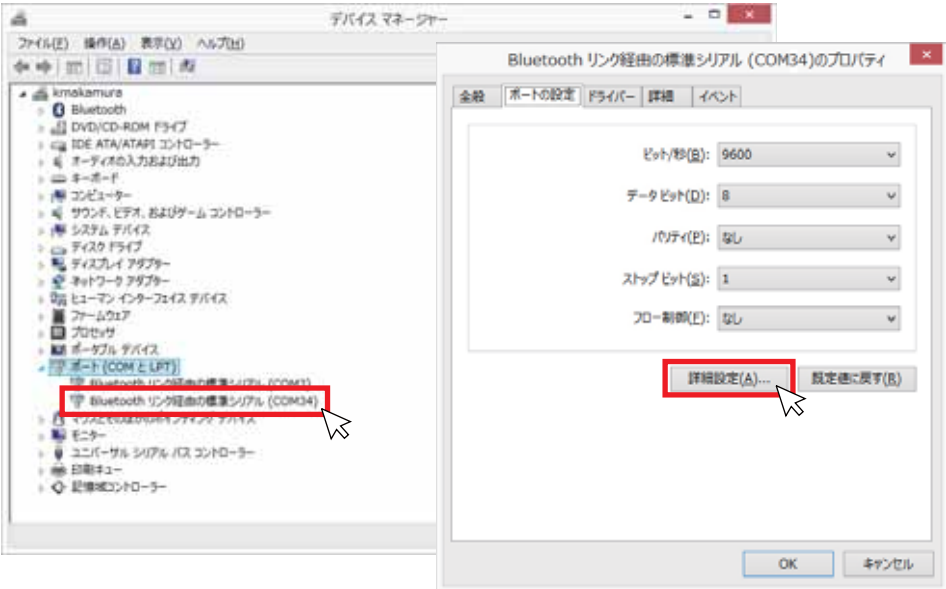

3) COM ポート番号の変更

COM ポート番号 (P) のプルダウンメニューから、使用していないポート番号 (COM1~16) を選択し、[OK]をクリックすると、 COM ポート番号が変更になります。

| 接続エラーを<br>パフォーマンス    | 停正するには<br>を上げるには | 、設定を小さ()<br>、設定を大き() | してくだきい。<br>してくだきい。 |   |        |      | キャンセ         |
|----------------------|------------------|----------------------|--------------------|---|--------|------|--------------|
| 受信バッファー(B):          | 低 (1)            |                      |                    | Ų | 萬 (14) | (14) | <b>取老使</b> ( |
| 送信パッファー(工):          | 懖 (1)            |                      |                    | Ģ | 萬 (16) | (16) |              |
| M ポート番号( <u>P</u> ): | COM1             | ř                    |                    |   |        |      |              |
|                      | COM1<br>COM3 (   |                      |                    |   |        |      |              |

# 2.Bluetooth デバイスの追加とペアリング(Windows 10 用)

パソコンに KDM30-BT の Bluetooth を認識(接続)させ、KDM30 と通信できるよう設定を行います。
① 本操作の前に KDM30-BT の電源を入れて下さい。

#### 1) Bluetooth デバイスの追加

パソコン画面右下に表示されている吹き出しアイコン Cをクリックすると下記のメニューが表示され、「展開」の文字をクリックすると下記のメニューが表示されます。次に [Bluetooth mobile Mouse]をクリックします。

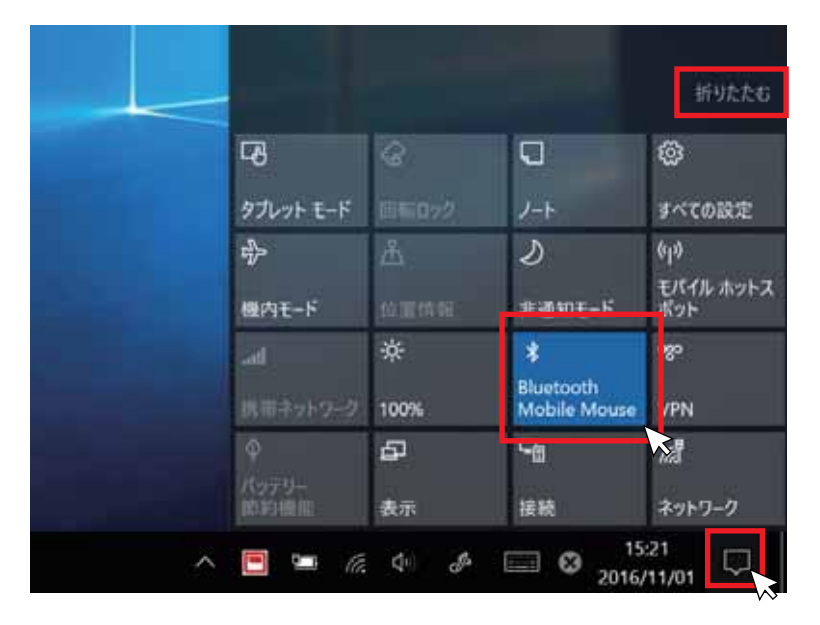

表示された Windows の設定画面の [デバイス]をクリックし、次に表示された画面左メニューの [Bluetooth]をクリックすると「Bluetooth デバイスの管理」画面が表示され、Bluetooth デバイスの検索が自動的に始まります。 追加したいデバイス名(KR-00\*\*\*)が表示されたら、[ペアリング]をクリックするとデバイスドライバーのインストールが開始されます。その後 "ペアリング済み"となればペアリング完了です。 ※Bluetooth デバイスの追加中、ペアリングコードが要求された場合は「0123」を入力します。

| kπ.                    |                                |                    |                                  | - B *                    |   |                                                                    |   |   |
|------------------------|--------------------------------|--------------------|----------------------------------|--------------------------|---|--------------------------------------------------------------------|---|---|
|                        | Deres                          | Windows の設定        | 2                                |                          |   |                                                                    |   |   |
|                        |                                |                    |                                  | + B2                     |   | and the street                                                     | - | 8 |
|                        |                                |                    |                                  | 0.8-6                    |   | Bluetoothデバイスの管理                                                   |   |   |
| 9275.                  | 91192                          | ****               | 保入用設定                            | 112792                   | 1 | Burtoch Ta                                                         |   |   |
| 11.<br>11.             | <u>کم (</u>                    |                    |                                  | 17/17年<br>南 70:29-228+9- |   | PC で Bluetooth ジバイスを残害したいます。Bluetooth ジバイスからたの PC<br>を検出することもできます。 |   |   |
| e.                     | (17                            | А                  | 0                                | 「後 細胞中のゲバイス              |   | Bluetouth Mobile Mouse 3600                                        |   |   |
| 時刻之界語<br>非常記風,地毯, (21) | 総単純作<br>カレーチー、私が高、ホイシングリ<br>スタ | プライバレー<br>日本市地 ちょう | EBECTIVI<br>Wetwork Updala, 2018 | Burtooth                 |   | Surface Per                                                        |   |   |
|                        |                                |                    |                                  | ■ 入力                     |   | RR-00176<br>ACPU/CAUBIERT                                          |   |   |
|                        |                                |                    |                                  | 🖈 192 Windows Ink        |   | רעודה                                                              |   |   |
|                        |                                |                    |                                  | ⊙ n8A3                   |   | T\$55 5600                                                         |   |   |
|                        |                                |                    |                                  | å usa                    |   |                                                                    |   |   |
|                        |                                |                    |                                  |                          |   | 関連設定                                                               |   |   |
|                        |                                |                    |                                  |                          |   | その他の Burtooch オクション                                                |   |   |
|                        |                                |                    |                                  |                          |   | Muetooth で7Ff以名法国本たは並信します                                          |   |   |
|                        |                                |                    |                                  |                          |   |                                                                    |   |   |
|                        |                                |                    |                                  |                          |   |                                                                    |   |   |

## 3.COM ポート番号の確認(Windows 10 用)

1) COM ポート番号の確認

ペアリングされた KDM30-BTと PC を通信させるため、PC 側の COM ポートの番号を調べます。

デスクトップ画面左下の検索ツールに「コントロールパネル」と入力し、コントロールパネルをクリックします。

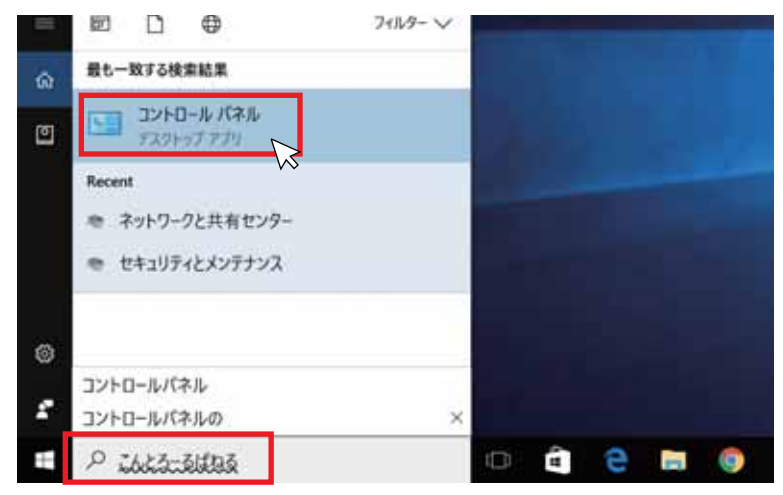

2) デバイスとプリンターの表示

コントロールパネル画面のデバイスとプリンターで KDM30-BT の COM ポートを確認します。 表示方法を「大きいアイコン」にし、[デバイスとプリンター]をクリックします。

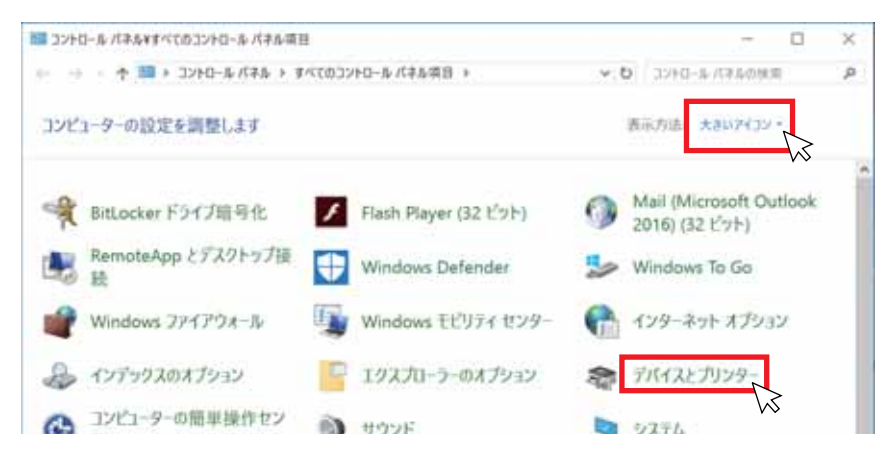

3) KDM30-BT のプロパティ確認

KR-00\*\*\*(KDM30-BT)BT 名をダブルクリックするとプロパティが表示されます。 ハードウェアタブをクリックし COM ポート 番号を確認します。 KRONE-Monitor で使用できるポート番号は COM1 ~ 16 までです。

⚠️COM17 以上が表示されている場合は、次ページの手順でポート番号を変更してください。

|                                                                                                    | - 14(03)/10-1/1                        | 本が明日17パイスとう5                     | イスとプリンター              | ■ KR-00178のプロバティ                                   |                               |
|----------------------------------------------------------------------------------------------------|----------------------------------------|----------------------------------|-----------------------|----------------------------------------------------|-------------------------------|
| Nefadikte                                                                                                    | 7929-0410                              | 7/fradmine                       | \$                    | 全般 A-Fウエア -ビス Bluetooth<br>KR-00178<br>アパイスの時期     |                               |
| Fax<br>19 2 (1)<br>2<br>2<br>3<br>3<br>3<br>3<br>3<br>3<br>3<br>3<br>3<br>3<br>3<br>3<br>3<br>3<br>3<br>3<br>3 | Microsoft Print to<br>PDF              | Microsoft XPS<br>Document Writer | Send To OneNc<br>2016 | ネ約<br>≪Bluetooth リンク経由の標準シリアル (COM4)<br>♥ KR-00178 | 粗罰<br>ポート (COM と<br>Bluetooth |
|                                                                                                    | R-00178 1571/ 64<br>カチゴリ: 本1<br>(大田 べつ | etooth 用辺デパイス<br>明<br>リング済み      |                       | デバイスの場合の事故                                         |                               |

### 4.COM ポート番号の変更手順(Windows 10 用)

1) COM ポート番号の変更手順

ポート番号の確認画面で、COM17以上が表示されている場合は、下記の手順でポート番号を変更してください。 デスクトップ画面左下の Windows マーク を右クリックし、デバイスマネージャーをクリックします。

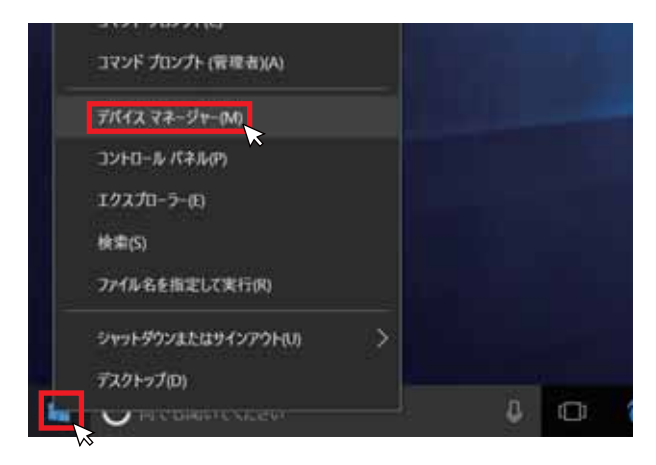

2) デバイスマネージャーの表示

ポート (COM と LPT) の ▷マークをクリックすると、PC で認識しているポートが表示されます。

該当の箇所をダブルクリックするとプロパティ画面が表示されます。プロパティ画面の[詳細設定(A)]をクリックします。

| THE CALL SECTION AND ADDRESS.                                                                                                    | Bluetooth 95988558\$5977\$ (COM34)670/174 |
|----------------------------------------------------------------------------------------------------|-------------------------------------------|
|                                                                                                    | 100 - 1002 - 1967 - 1888 - 403F           |
| ↓ # 8-8-8-F                                                                                                    | Cv7/8(2), 9600 +                          |
| ○ 第 3203-9-<br>○ 4 972-7 1998, 8409-5 3340-3-<br>○ 唐 5385 8943.                                                                                                    | #~9 €r*(Ω): [8                            |
| i <u>in</u> ₩(30 1947)<br>• <b>S</b> ₹(375-( 797)+-                                                                                                    | (7月-(王) 報。 **                             |
| > 空 キャワンク 7979-<br>、 助計 ビニージ インター29142 平洋イス<br>■ 27-42437                                                                                                    | ストップセト(3): 1                              |
| ○ 次にため<br>の 前・47% 単化イス<br>(1000年の2000年の1990年)                                                                                                    | 20-889(E) \$6. v                          |
| • Pre-week C-HBand B-CHA (CONF)                 • Pre-set                • Pre-set                • Pre-set                • Pre-set                • Pre-set                • Pre-set                • Pre-set                • Pre-set                • Pre-set |                                           |

3) COM ポート番号の変更

COM ポート番号 (P) のプルダウンメニューから、使用していないポート番号 (COM1~16) を選択し、[OK]をクリックすると、 COM ポート番号が変更になります。

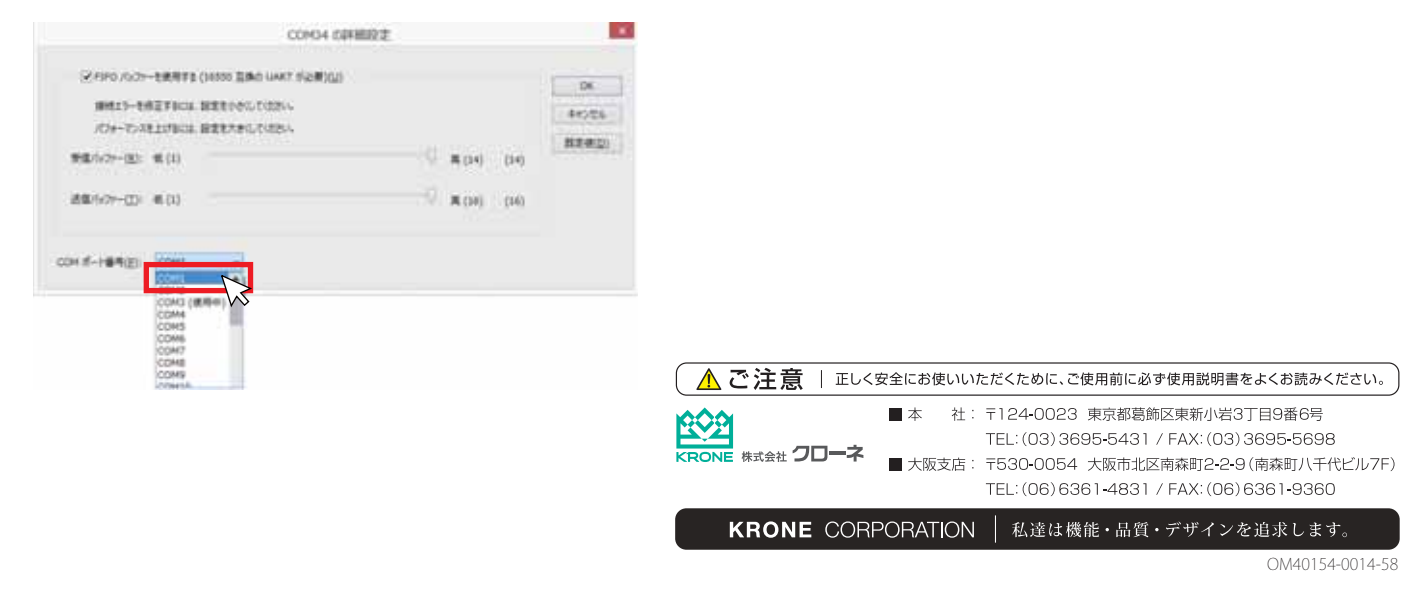